# HOW TO CONNECT TO NLS VIRTUAL CLASS

STEP 1: Log on to: <u>https://www.nigerianlawschool.edu.ng</u>

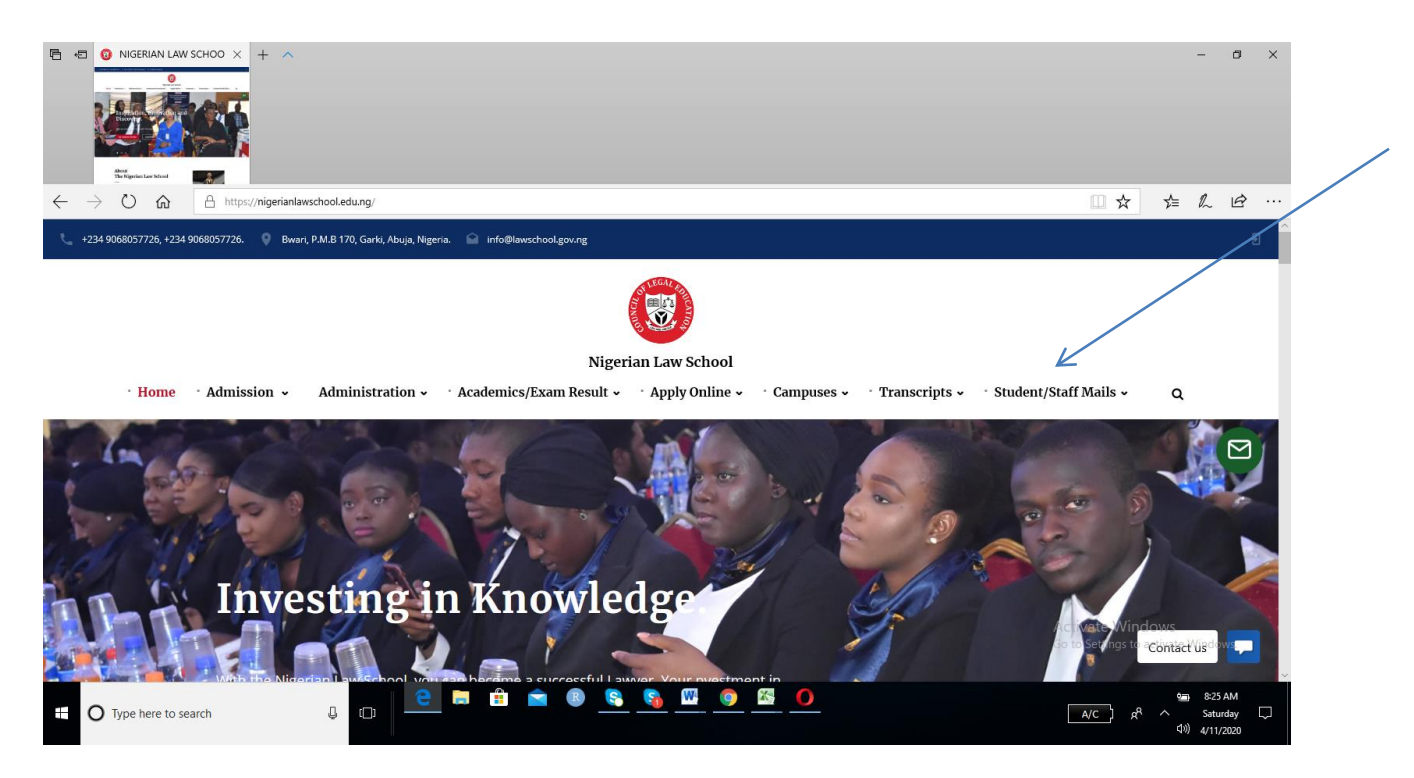

STEP 2: Click on Students/staff Mails:

See The Arrow above

STEP 3:

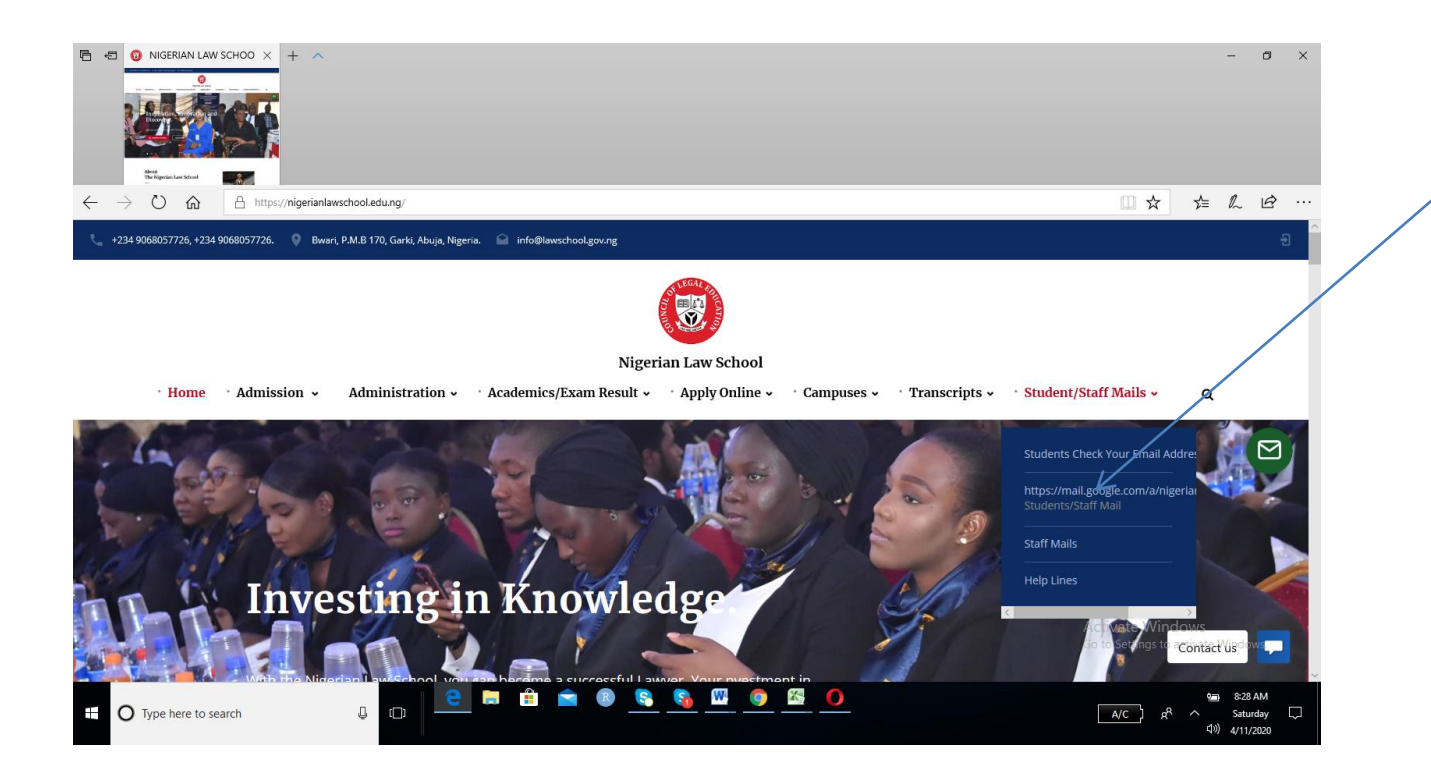

## STEP 4:

| G       Gmail       ×       +       ∧         Image: Second state of the second state of the second state of the | e=https%3A%2F%2Fmail.google.com%2Fmail%2F&service=mail&hd=nigerianlawschool.edu.ng&sacu=1&flowName=GifWe                                                                                        | - □ ×<br>bignin&f □□ ☆ 左 ℓ ビ …                                          |
|----------------------------------------------------------------------------------------------------|----------------------------------------------------------------------------------------------------|-------------------------------------------------------------------------|
|                                                                                                    | Google   Sign in   Continue to Gmail   Enter your email   @nigerianlawschool.edu.ng   Forgot email?   Not your computer? Use InPrivate windows to sign In.   Learn more   Create account   Next | Activate Windows<br>Go to Settings to activate Windows.                 |
| Type here to search                                                                                                    | 🖻 🕋 🕘 🦉 🖓                                                                                                    | 530 AM<br>A/C β <sup>R</sup> ∧ Saturday □<br>Φ <sup>(0)</sup> 4/11/2020 |

STEP 5: If your email address is: <u>ahmed2019145084@nigerianlawschool.edu.ng</u>

Type only **ahmed 201914508** See the arrow above

The @nigerianlawschool.edu.ng is seen as shown above.

STEP 6: Click on the settings icon – see the arrow at the far right

| E M Inbox (3) - tayomoses@         | × + ^                                  |                                                                                    | - 0 *                                                                                                    |  |
|------------------------------------|----------------------------------------|------------------------------------------------------------------------------------|----------------------------------------------------------------------------------------------------|--|
|                                    | ttps://mail.google.com/mail/u/0/#inbox |                                                                                    |                                                                                                    |  |
| M Gmail                            | Q Search mail                          | •                                                                                  | ⑦ III G Suite 0                                                                                          |  |
| Compose                            | □ - C :                                |                                                                                    | 1-3 of 3 <                                                                                               |  |
|                                    | 🗌 📩 Gmail Team                         | Tips for using your new inbox - Welcome to your inbox Find emails fast With the    | power of Google Search in your inbox, you can archive all Apr 10                                         |  |
| Inbox 3<br>Starred                 | 🗌 🙀 Gmail Team                         | Get the official Gmail app - Get the official Gmail app The best features of Niger | cial Gmail app The best features of Nigerian Law School Mail are only available on your phone and Apr 10 |  |
| Snoozed<br>Sent                    | 🗌 🚖 Moses Omoyele                      | Fwd: DATA OF STUDENTS Forwarded message From: Moses Ome                            | oyele <moses.omoyele@nigerianlawschool.edu.ng> Date: Apr 10 🔮</moses.omoyele@nigerianlawschool.edu.ng>   |  |
| OLUTAYO - +                        | 10%                                    | Account Created                                                                    | +<br>×                                                                                                   |  |
|                                    | Setup progress                         | Set a signature Change profile image                                               |                                                                                                    |  |
| No recent chats<br>Start a new one | Using 0 GB<br>Manage                   | Program Policies<br>Powered by Google                                              | Last account activity: 15 hours ago<br>Details<br>Activate Windows<br>Go to Settings to activate Windows |  |
| <u>.</u> Ф                         |                                        |                                                                                    |                                                                                                    |  |

### STEP 7: Click on the classroom icon

| M Inbox (3) - tayomoses@ >                                                        | < + ^                                |                                                                                                    | - σ ×                          |
|-----------------------------------------------------------------------------------|--------------------------------------|----------------------------------------------------------------------------------------------------|--------------------------------|
| $\leftarrow$ $\rightarrow$ O $\textcircled{a}$ Let                                | ps://mail.google.com/mail/u/0/#inbox |                                                                                                    |                                |
| = M Gmail                                                                         | Q Search mail                        | •                                                                                                    | 🕲 🏢 G Suite 🧿                  |
| + Compose                                                                         | □ - C :<br>□ ☆ Gmail Team            | Tips for using your new inbox - Welcome to your inbox Find emails fast With the power of Google Search in your in                                                | Translate Vault Admin          |
| Inbox 3                                                                           | 🗌 📩 Gmail Team                       | Get the official Gmail app - Get the official Gmail app The best features of Nigerian Law School Mail are only availa                                            | Hangouts Forms Keep            |
| <ul> <li>★ Starred</li> <li>Snoozed</li> <li>&gt; Sent</li> <li>Drafts</li> </ul> | 🗌 📩 Moses Omoyele                    | Fwd: DATA OF STUDENTS Forwarded message From: Moses Omoyele <moses.omoyele@nigerianla< th=""><th>Jamboard Cloud Sea Collections</th></moses.omoyele@nigerianla<> | Jamboard Cloud Sea Collections |
| e olutayo - +                                                                     | 10% V A                              | ccount Created     Image       Learn how to use<br>Gmail       et a signature       Image                                                                        | Classroom Cloud Print          |
| No recent chats<br>Start a new one                                                | Using 0 GB<br>Manage                 | Program Policies<br>Powered by Google                                                                                                    | More from G Suite Marketplace  |
|                                                                                   | . m                                  | 2 🖻 🖻 💼 🕘 🤔 🥵 💭                                                                                                    | time setu AM                   |
| U type nere to search                                                             | 9 10                                 |                                                                                                    | (1)) 4/11/2020                 |

## STEP 8: Click on: continue

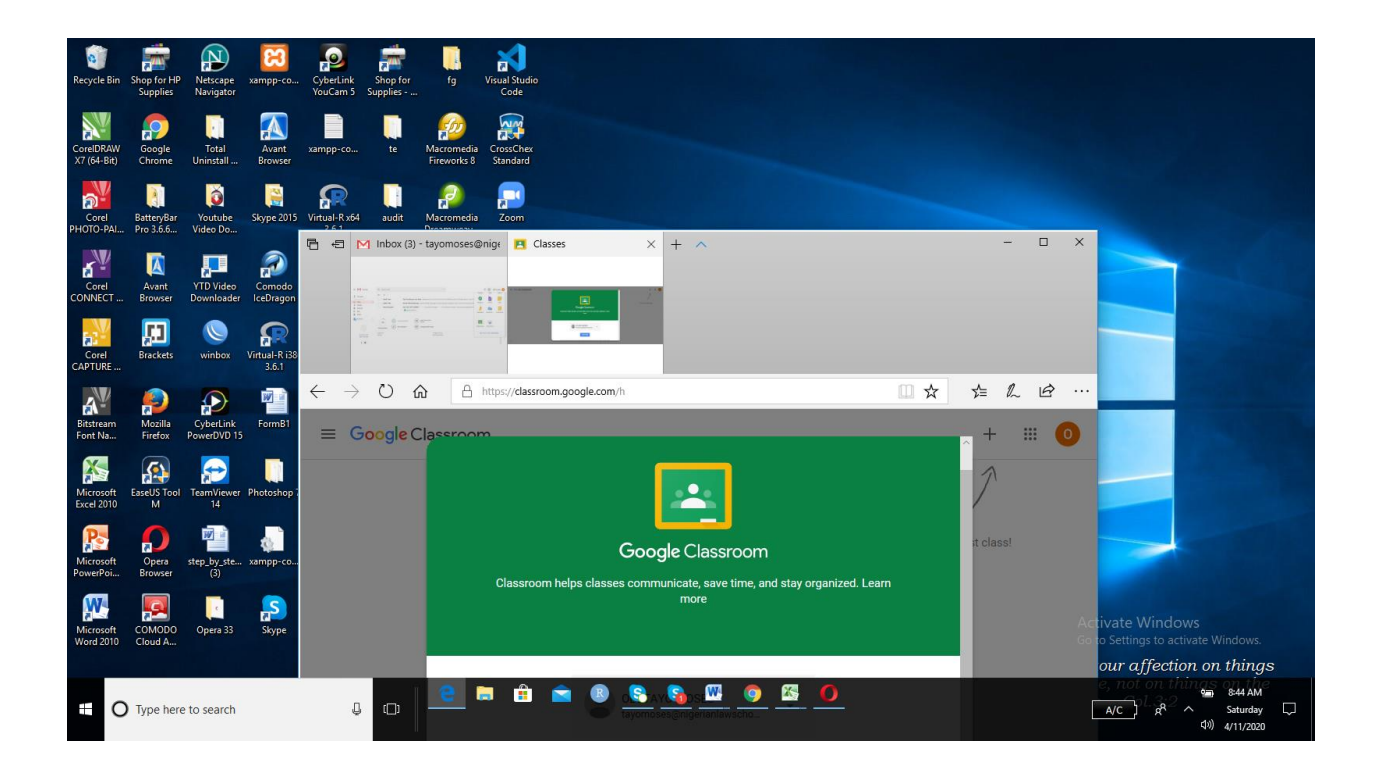

#### STEP 9: Click on: I am a student

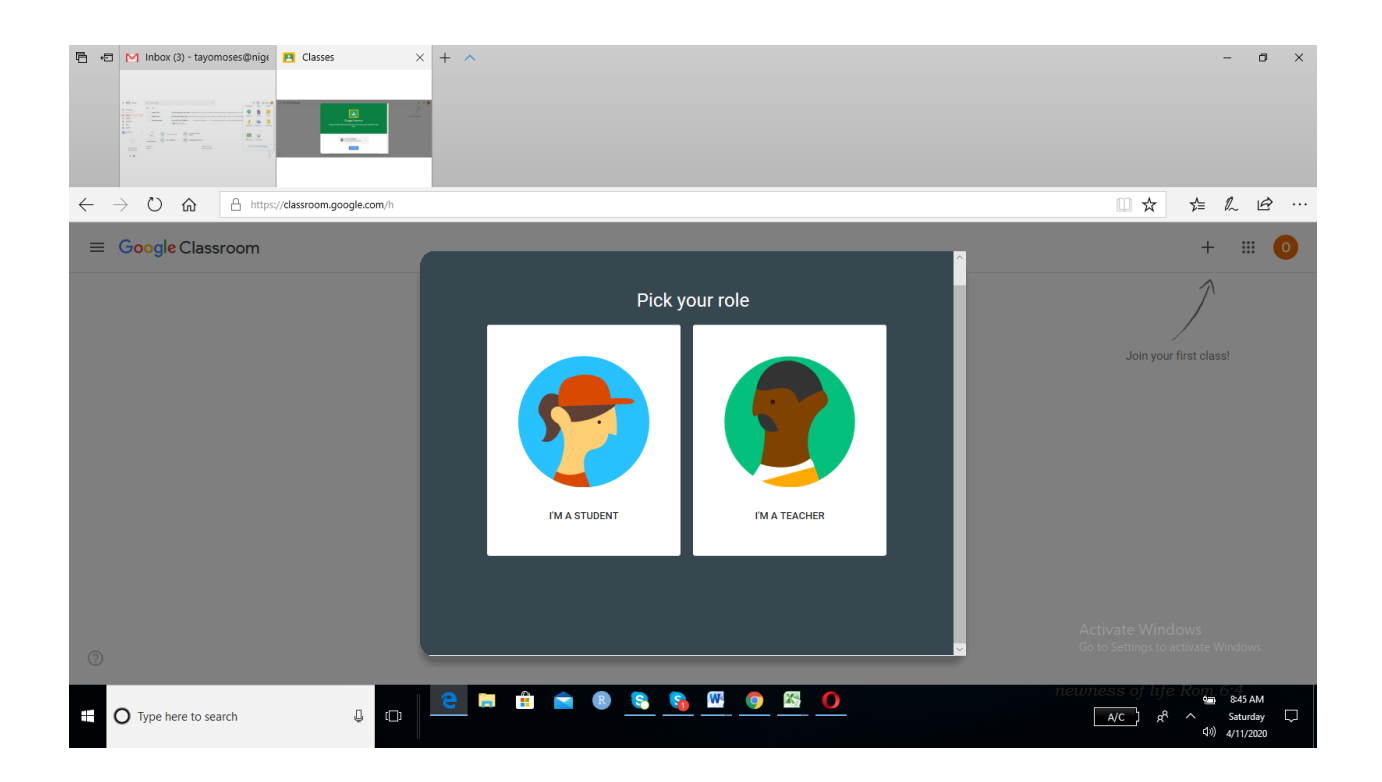

STEP 10: Click on : 'Join your Class' – See arrow at the far right.

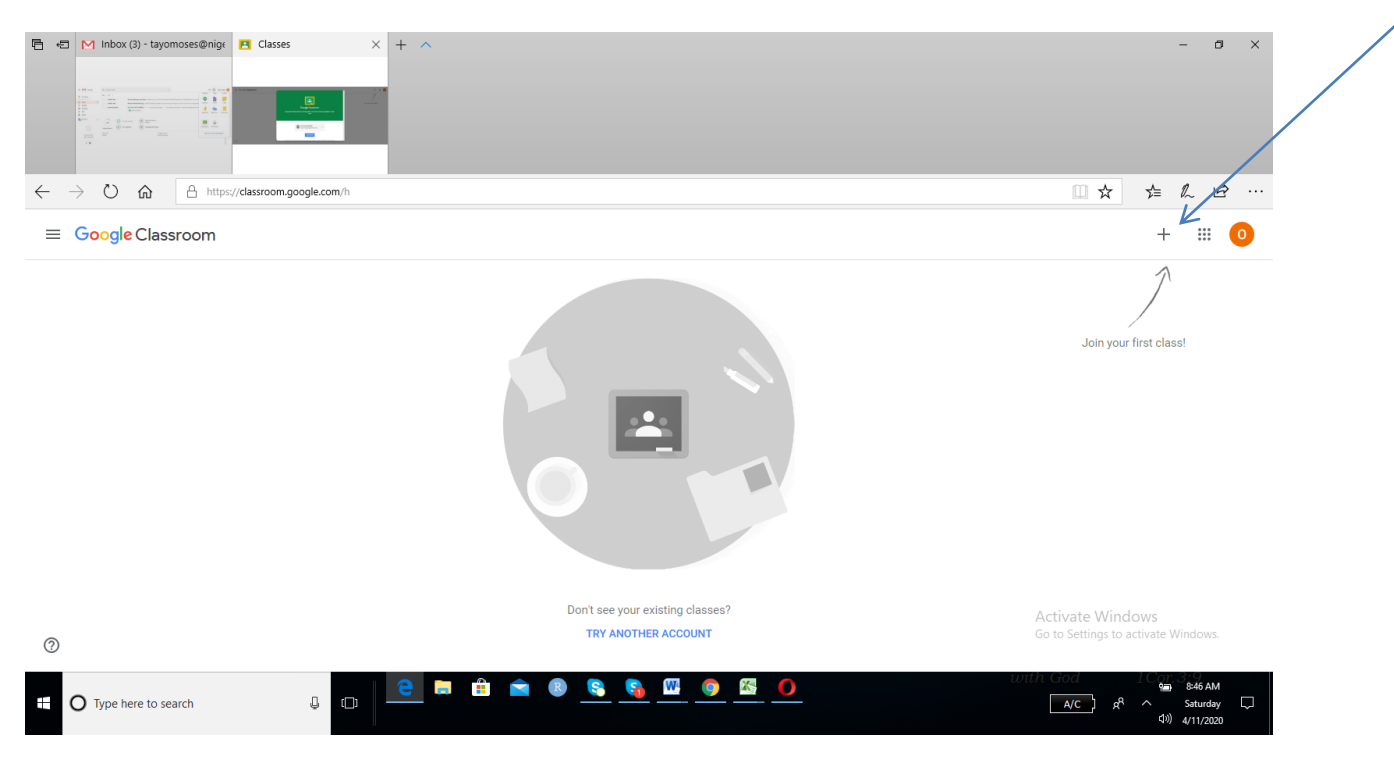

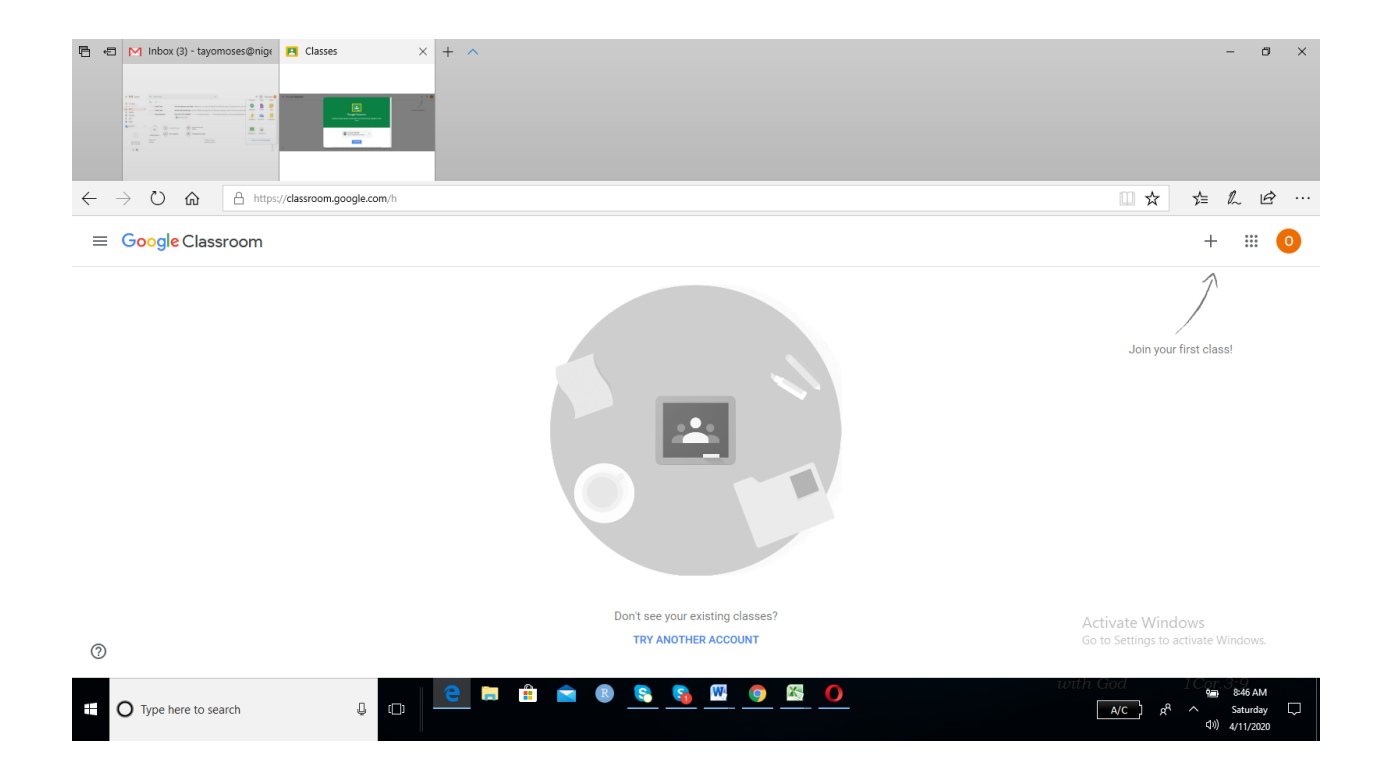

STEP 11: The Class Code will be sent to your WhatsApp group, it will also be sent to your email address.

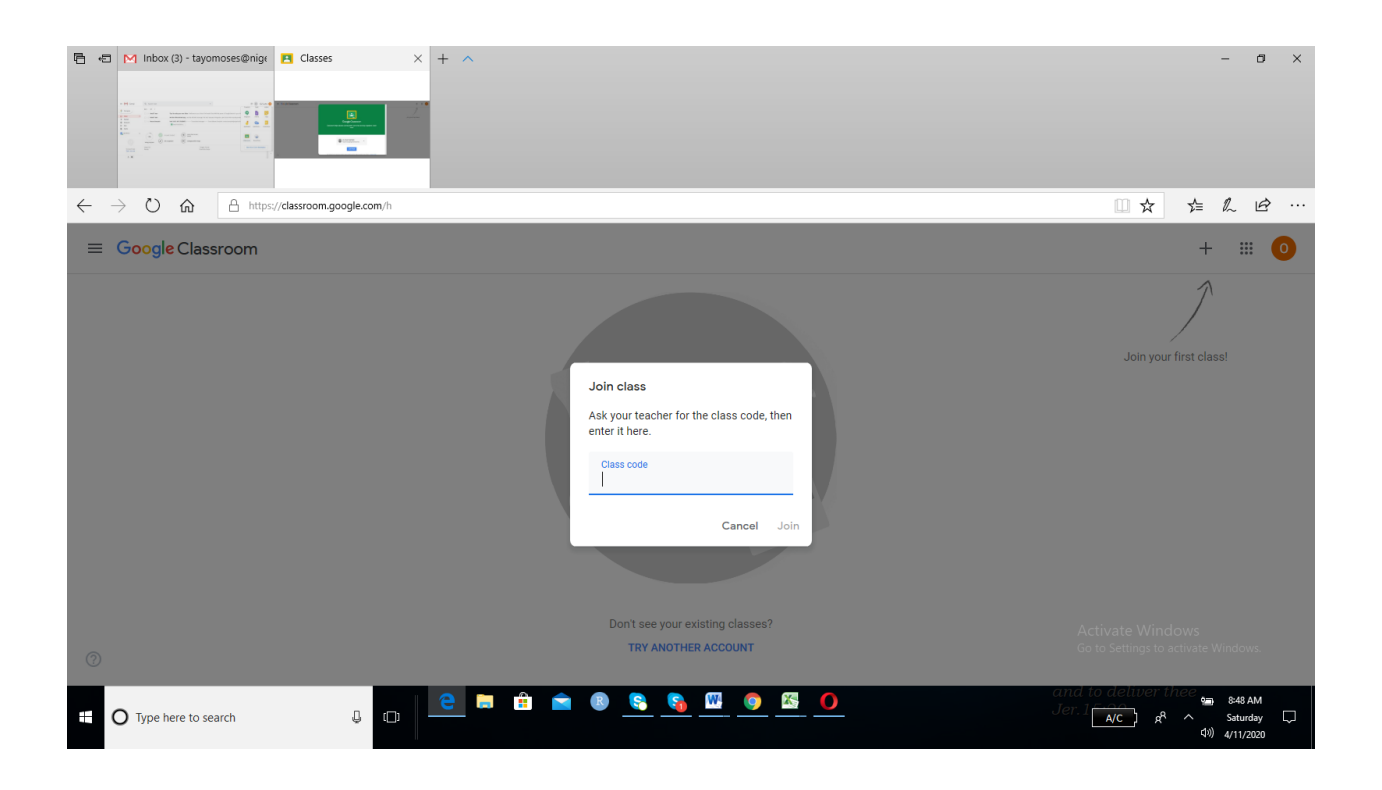

STEP 12: Enter it and click on join